## 教育实践管理系统操作指南 (教育实践基地选定)

北京师范大学珠海校区教务部

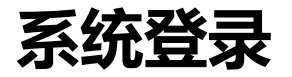

 登录方式:登陆数字京师•珠海,在全部应用中找到"教育实践-免试认定",点击进入。
 浏览器说明:推荐使用Microsoft Edge、IE9+、Google Chrome、 Firefox、Safari等现 代浏览器进行操作。

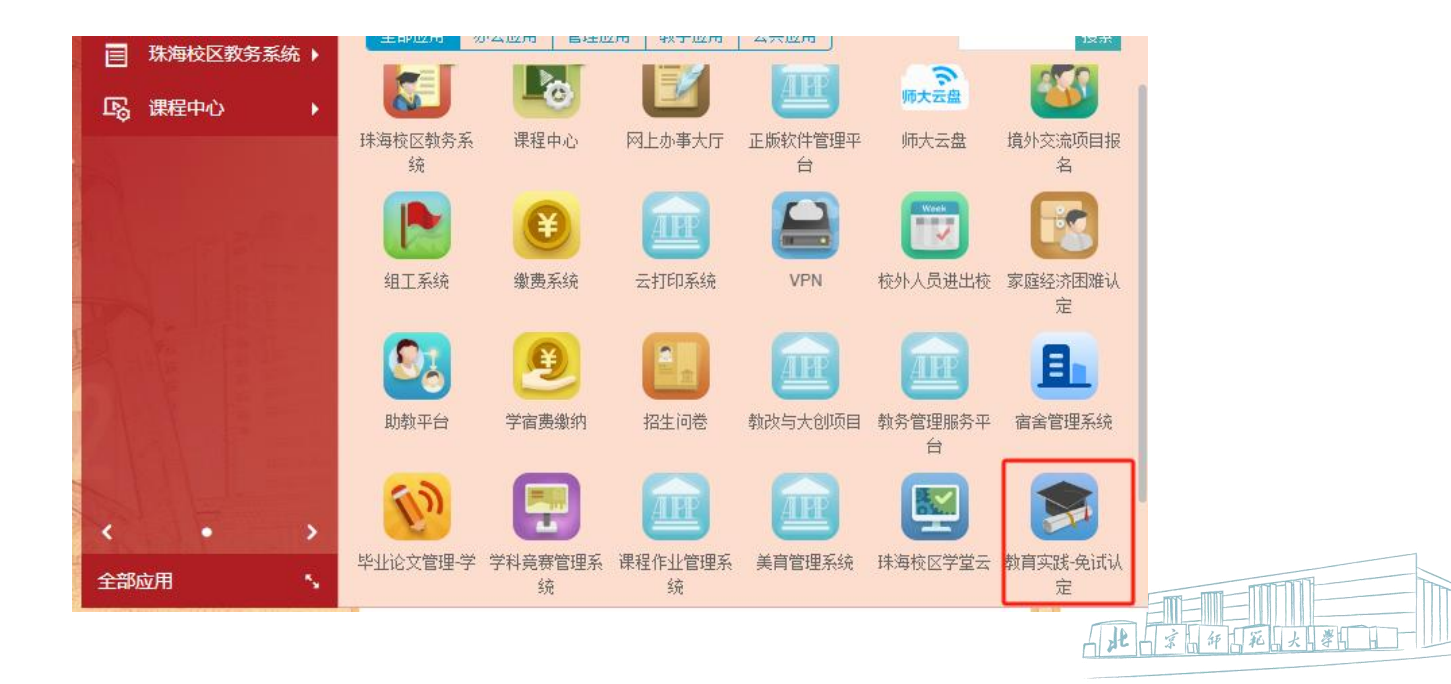

## 基地选择

点击"教育实践"-"实践基地选择"模块; 点击第一批次,可以查看第一阶段的可选岗位;点击第二批次,可以查看第二阶段的可选岗位;点击第 三批次,可以查看第三阶段的可选岗位。

注:可以通过"收藏"功能将条目收藏,若收藏成功,收藏状态会显示"是",然后再次点击蓝色框的 "收藏"即可将已收藏的条目置顶。(可同时收藏多个条目)

| ,<br>● ● 教师资格免             | 试认定 | 9 Ø | 免试认 | æ [  | ₽ 教育实践 |       |                         |    |    |       |       |      |        | ¢::¤∢0 🧐 📖≋≭~                         |
|----------------------------|-----|-----|-----|------|--------|-------|-------------------------|----|----|-------|-------|------|--------|---------------------------------------|
| ■ 意向调查                     |     | *   | 首页  | = 96 | 三批次    | ⇒ 第一批 | × ×                     |    |    |       |       |      |        |                                       |
| ➡ 基地选择                     |     | 基地  | 选择- | 第一批  | 7收藏 👌  | s#    | NC:2014AM               |    |    |       |       |      |        | ⑦ ▼                                   |
| ⇄ 实践基地选择                   |     | #   | ٥   | 批次   | 是否已透满  | 收藏 ▼  | 基地名称                    | 学科 | 学段 | 剩余岗位数 | 基地地址  | 基地类别 | 是否提供住宿 | 香注                                    |
| ≓ 第一批次                     |     | 1   |     |      |        | ۲     | T                       |    |    |       |       |      |        |                                       |
|                            |     | 1   | 8   | 第一批  | 未透測    | 是     | 珠海市第二中学                 | 物理 | 高中 | 1     | 广东珠海市 | 高中   | 提供住宿   | 体育学科仪接收本科生                            |
| ₩ 第二批次<br>= 第二批次           |     | 2   | 8   | 第一批  | 来选择    | 是     | 球海市北京师范大学(珠海)附属高级<br>中学 | 物理 | 高中 | 5     | 广东珠海市 | 高中   | 不提供住宿  | 可在我校會堂就餐,餐费自理;课提供中午临时集中备课、休息的小办公<br>室 |
|                            |     | 3   |     | 第一批  | 未透測    | 否     | 珠海市斗门区第一中学              | 物理 | 高中 | 3     | 广东珠海市 | 高中   | 提供住宿   |                                       |
| <ol> <li>查看已选基地</li> </ol> |     | 4   |     | 第一批  | 未透清    | 否     | 旅海市凤凰中学                 | 物理 | 初中 | 4     | 广东珠海市 | 初中   | 不提供住宿  |                                       |
|                            |     | 5   |     | 第一批  | 未透用    | 否     | 珠海市第一中学                 | 物理 | 高中 | 2     | 广东珠海市 | 高中   | 不提供住宿  |                                       |
|                            |     |     |     |      |        |       |                         |    |    |       |       |      |        |                                       |
|                            |     |     |     |      |        |       |                         |    |    |       |       |      |        |                                       |

## 基地选择

勾选基地后,点击"选择"即可选定基地。选择基地时,每次只能勾选一个条目。 注意各批次的开放时间,只有在规定的时间范围内才能进行对应批次基地的"选择"操作,只有在第三 阶段的时间内才能进行"取消选择"操作。

| ♥ 教师资格免试认定      | <u> </u> | 免试认  | 定   | 9 教育实践   |     |                         |    |     |               |           |      |        | Q [] \$% & ⊖ 🧑 💴 同学~                  |
|-----------------|----------|------|-----|----------|-----|-------------------------|----|-----|---------------|-----------|------|--------|---------------------------------------|
| ■ 意向调查          | #        | 首页   | ≓ 3 | 第一批次 ×   |     |                         |    |     |               |           |      |        |                                       |
| ➡ 基地选择 ^        | 基地       | 选择-  | 第一批 |          |     |                         |    |     |               |           |      |        | • •                                   |
| ➡ 实践基地选择 ^      | ¢ط       | ¥单 - | 1   | 7 收藏 👌 i | 选择  | 1 取消收藏                  |    |     |               |           |      |        | Q高级搜索                                 |
| ≓ 第一批次          | #        |      | 批次  | 是否已选满    | 収滅・ | 基地名称                    | 字科 | 字段  | 剩余肉位数         | 基地地址      | 基地类别 | 是否提供任宿 | 首注                                    |
| ≓ 第二批次          | 1        |      | 第一批 | 已选择      | 是   | 珠海市第二中学                 | 物理 | 高中  | 0             | 广东珠海市     | 高中   | 提供住宿   | 体育学科仅接收本科生                            |
| ➡ 第三批次          | 2        |      | 第一批 | 未选满      | 是   | 珠海市北京师范大学(珠海)附属高级<br>中学 | 物理 | 高中  | 5             | 广东珠海市     | 高中   | 不提供住宿  | 可在我校食堂就餐,餐费自理;课提供中午临时集中备课、休息的小办公<br>室 |
| <b>1</b> 查看已选基地 | 3        |      | 第一批 | 未选满      | 否   | 珠海市斗门区第一中学              | 物理 | 高中  | 3             | 广东珠海市     | 高中   | 提供住宿   |                                       |
|                 | 4        |      | 第一批 | 未选满      | 否   | 珠海市凤凰中学                 | 物理 | 初中  | 4             | 广东珠海市     | 初中   | 不提供住宿  |                                       |
|                 | 5        |      | 第一批 | 未选满      | 否   | 珠海市第一中学                 | 物理 | 已选择 | 成功,刷新         | 新页面杳着     | 高中   | 不提供住宿  |                                       |
|                 |          |      |     |          |     |                         |    | 0   | 100 00 7 1100 | пусца — г |      |        |                                       |
|                 |          |      |     |          |     |                         |    |     |               |           |      |        |                                       |

3

ALL

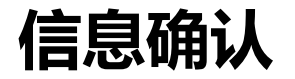

选定基地后,点击"查看已选基地",查看个人的"联系电话"和"本人备注",如果有误,点击"修改信息"即可进行修改,修改无误后点击确认。

备注: 如基地选择信息未显示, 请重新加载网页。

| ♥ 教师资格免试认定 | 生 🖉 免滅決定 🚪 教育実践                                                                                                    |
|------------|----------------------------------------------------------------------------------------------------|
| 意向调查       | ★ 首页 0 查看已选基地 第二批次                                                                                                    |
| ➡ 基地选择 ^   | 教育实践-基地选择-已选基地                                                                                                    |
| ⇒ 实践基地选择   | ○菜单 ▼ ● 修改值息 ▼ 提交                                                                                                    |
| ≓ 第一批次     | # 🗹 学号 姓名 班级代码 班级名称 专业名称 联系电话 本人备注 基地名称 基地地址 基地类别 是否提供住宿 实习学科                                                                    |
| ≓ 第二批次     |                                                                                                    |
|            | 1 3 10432101 物理学 深圳市盐田区云海学校 广东深圳市 九年制 提供住宿 物理                                                                                    |
|            | Light + 新化本 + 袖/ 少女             K                 联系电活                  若陽修改, 请输入联系电话                  ズム協注                      |
|            | 如焉修改、请填写(如果实习学校的岗位标明为中学学级的,可填写实习学校度<br>愿,实习学校结合同学和的意思和实习学校的需要场等实排法习学校,体育专业学<br>生读列出自己摄长的技能,比如:望球,足球、游泳、田径、羽毛球,乒乓球等)<br>◎ 输认 ◎ 取消 |

3